# Syniti

# Syniti Replicate

Setup Guide for Amazon DocumentDB Targets Version 10.3

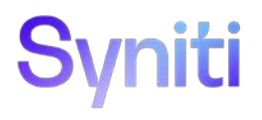

### **Table of Contents**

| Introduction                                             | 1  |
|----------------------------------------------------------|----|
| Basic Configuration Steps                                | 1  |
| Connection Type                                          | 1  |
| Setup Summary                                            | 2  |
| Download and Install Syniti Replicate                    | 2  |
| Download and Install .NET Provider                       | 2  |
| Steps for Replicating Tables                             | 3  |
| 1. Set Up a Source Connection to a Relational Database   | 4  |
| 2. Configure the Enable Transactional Replication Wizard | 7  |
| 3. Set up a Target Connection to DocumentDB              | 9  |
| 3. Add Table Information to the Target Connection        | 12 |
| 4. Define Replications                                   | 14 |
| Start Replications                                       | 17 |
| Stop Replications                                        | 18 |
| Replication Results                                      | 18 |
|                                                          |    |

### Introduction

Syniti Replicate allows you to replicate data from relational database tables to Amazon DocumentDB, a cloud-based document database, using:

- **Refresh**, or **Snapshot**, replication: a one-time complete replication from any major relational database source to AWS DocumentDB as a target, according to replication settings and scripts.
- **Mirroring**, or **Change Data Capture**, replication: a continuous read of changes to the source database that have been recorded in the database server log. Any changes found in the log are applied to AWS DocumentDB as a target, according to replication settings and scripts.

DocumentDB stores data in flexible, consistently formatted documents. All records in DocumentDB are associated with a specific *collection* inside a database. When replicating data using Syniti Replicate to DocumentDB, the DocumentDB file system is virtualized as relational tables (with columns and data types). You can create a target table and define a replication to a DocumentDB target, applying mappings and expression logic as you would normally do with relational database targets. The DocumentDB message is built internally using a JSON serialization of the entire record. Every replication must be associated with a DocumentDB collection, so that Syniti Replicate can determine where to publish the message.

You can control the timing of the replication, identify the columns to be replicated and add scripts to transform data during replication. Source databases include Oracle, Microsoft SQL Server, IBM Db2 for i, IBM Db2 LUW, Sybase, Informix, MySQL.

#### **Basic Configuration Steps**

Use Syniti Replicate Management Center to:

- Create source connections to RDBMS tables
- Create AWS Document DB targets
- Map RDBMS sources to DocumentDB targets
- Enable replication

### Connection Type

For AWS DocumentDB, use .NET Driver MongoDB Driver Version 2.19.0. The latest stable version can be downloaded via:

https://www.nuget.org/packages/MongoDB.Driver/2.19.0

See **Download and Install .NET Provider** for more detail on installing the provider.

### Setup Summary

This section provides a summary of all the steps required for setting up and using Syniti Replicate. Use the link for each step for more information.

| Download and Install<br>Syniti Replicate           | <ul> <li>The <u>Knowledge Platform Product Suites article</u> acts as a hub to point to various resources. To download and/or register Syniti Replicate, log in to the support site, then click the relevant link in the Replicate section of the article.</li> <li><u>Syniti Knowledge Base</u></li> <li><u>Enter a generic support ticket</u></li> </ul> |
|----------------------------------------------------|----------------------------------------------------------------------------------------------------|
| Install. NET Provider                              | 3. Go to <u>https://www.nuget.org/packages/MongoDB.Driver/2.19.0</u>                                                                                                    |
| Tor Source Database                                | 4. Run the nuget.exe command line tool.                                                                                                    |
| (See <u>Download and</u><br>Install .NET Provider) | 5. Extract the correct version of the provider files.                                                                                                    |
| Svniti Replicate                                   | In the Syniti Replicate Management Center:                                                                                                    |
| -,                                                 |                                                                                                    |
| Setup                                              | <ol> <li>In the Metadata Explorer, create a source connection to your RDBMS.</li> </ol>                                                                                                    |
| Setup                                              | <ol> <li>In the Metadata Explorer, create a source connection to your RDBMS.</li> <li>Create a target connection using the DocumentDB option in the Database field.</li> </ol>                                                                                                    |
| Setup                                              | <ol> <li>In the Metadata Explorer, create a source connection to your RDBMS.</li> <li>Create a target connection using the DocumentDB option in the Database field.</li> <li>Create a replication.</li> </ol>                                                                                                    |
| Setup<br>Start Replicating                         | <ol> <li>In the Metadata Explorer, create a source connection to your RDBMS.</li> <li>Create a target connection using the DocumentDB option in the Database field.</li> <li>Create a replication.</li> <li>In the Syniti Replicate Service Monitor:</li> </ol>                                                                                            |
| Setup<br>Start Replicating                         | <ol> <li>In the Metadata Explorer, create a source connection to your RDBMS.</li> <li>Create a target connection using the DocumentDB option in the Database field.</li> <li>Create a replication.</li> <li>In the Syniti Replicate Service Monitor:</li> <li>Start the Replication Agent.</li> </ol>                                                      |

### Download and Install Syniti Replicate

To download and/or register Syniti Replicate, log in to the <u>support site</u>, then click the relevant link in the Replicate section of the article.

### Download and Install .NET Provider

- Install the .NET provider for DocumentDB. The link for the download is the following: <u>https://www.nuget.org/packages/MongoDB.Driver/2.19.0</u> This link includes all the assemblies needed to run the provider.
- 2. Run the nuget.exe command line tool (downloadable from <u>www.nuget.org/downloads</u>): nuget install MongoDB.Driver -Version 2.19.0 -Framework net460 -OutputDirectory E:\Utils\Nuget\MongoDB

This command downloads all assemblies into the specified folder. However, there are separate folders for each of the assemblies.

Copyright© 2023 by BackOffice Associates, LLC d/b/a Syniti and/or affiliates. All Rights Reserved. This document contains confidential and proprietary information and reproduction is prohibited unless authorized by Syniti. Names appearing within the product manuals may be trademarks of their respective owners.

- 3. Open each folder and extract the version of the .dll that is:
  - Valid for .NET framework 4.6 or earlier (**netxx**), if available OR
  - Use the latest .NET Standard framework (netstandardxx) version

For instance, the DnsClient.1.2.0 contains the following subfolders:

| Data (E:) → Utils → Nuget → MongoDB → DnsClient.1.2.0 → lib |                  |                    |             |      |
|-------------------------------------------------------------|------------------|--------------------|-------------|------|
| ^                                                           | Name             | Date modified      | Туре        | Size |
| 4                                                           | 퉬 net45          | 5/16/2019 11:58 AM | File folder |      |
|                                                             | 퉬 net471         | 5/16/2019 11:58 AM | File folder |      |
|                                                             | 퉬 netstandard1.3 | 5/16/2019 11:58 AM | File folder |      |
|                                                             | 퉬 netstandard2.0 | 5/16/2019 11:58 AM | File folder |      |

For .NET Framework 4.6 installations, you cannot use the net471 folder because it is higher than 4.6, but you can use net45. If that were not included, you would select netstandard2.0.

- 4. Copy the extracted assemblies to <SynitiDR-install-dir>/Plugins/MongoDB/:
- DnsClient.dll
- Microsoft.Bcl.AsyncInterfaces.dll
- Microsoft.Extensions.Logging.Abstractions.dll
- Microsoft.Win32.Registry.dll
- MongoDB.Bson.dll
- MongoDB.Driver.Core.dll
- MongoDB.Driver.dll
- MongoDB.Libmongocrypt.dll
- SharpCompress.dll
- Snappier.dll
- System.Buffers.dll
- System.Memory.dll
- System.Numerics.Vectors.dll
- System.Runtime.CompilerServices.Unsafe.dll
- System.Security.AccessControl.dll
- System.Security.Principal.Windows.dll
- System.Text.Encoding.CodePages.dll
- System.Threading.Tasks.Extensions.dll
- ZstdSharp.dll

### Steps for Replicating Tables

Syniti Replicate support for replicating relational data to AWS DocumentDB allows you to set up replications using either **Refresh** or **Mirroring** modes.

The steps below explain how to replicate data from a relational database to AWS DocumentDB. Check the Help Center for the latest list of supported databases.

#### 1. Set Up a Source Connection to a Relational Database

- 1. Make sure you have database connections via a .NET data provider to your source database. For each database you are planning to use in your replication project:
  - Install and configure your .NET Provider.
  - From the provider, test the connection to the database.
  - Create a connection string for the data access product/database you are using. Check the documentation for the data access product for information on how to do this.
  - Check that the user ID you are planning to use has sufficient permissions to complete all operations in Syniti Replicate. Use the <u>Help Center</u> to <u>download a Setup Guide</u> for your database for additional details.
  - 2. Start Syniti Replicate Management Center.

Syniti Replicate uses an internal metadata locally, all the information that Syniti Replicate needs to store about your replication setup. Set a proper database to store the Metadata, we recommend using MS SQL Server Express Edition.

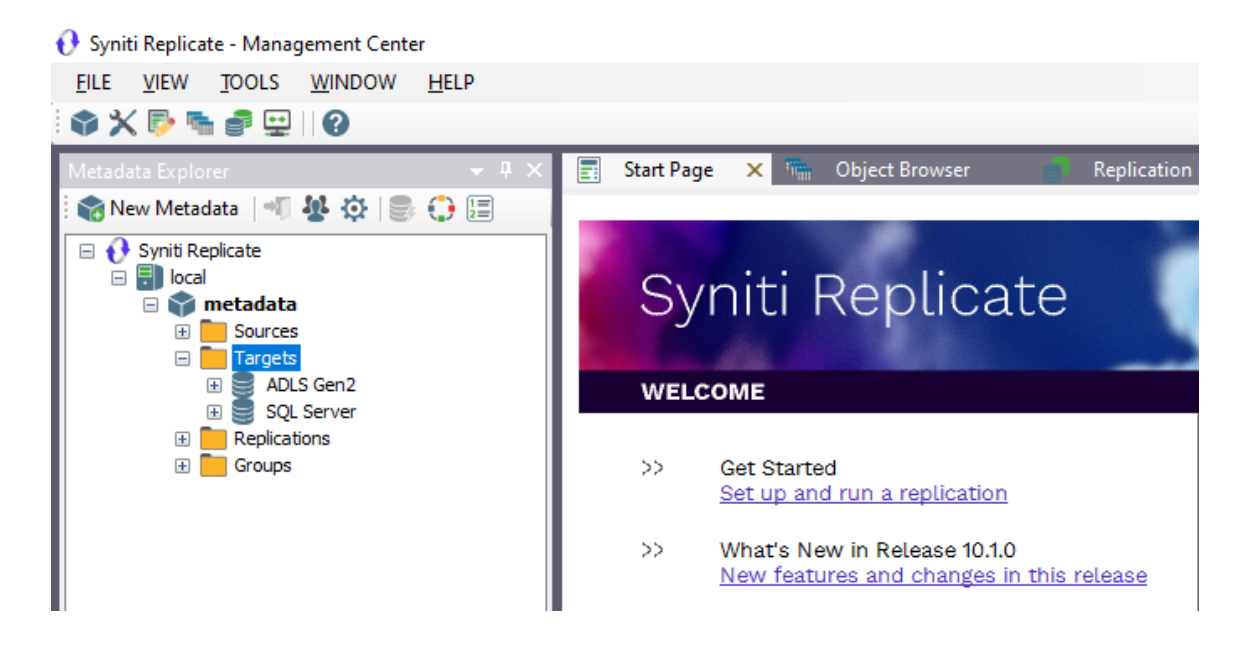

- 3. In the Metadata Explorer, expand the metadata node to view the **Sources** and **Targets** nodes.
- 4. Select the **Sources** node.

5. From the right mouse button menu, choose Add New Connection.

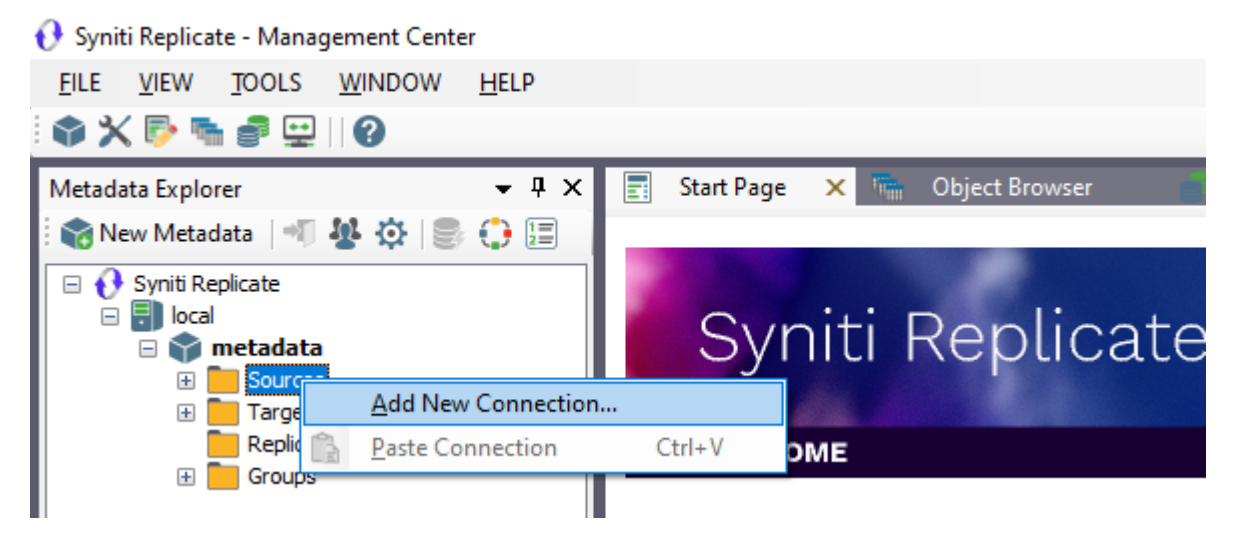

- 6. In the Source Connection Wizard, follow steps to add a connection string and test the connection to the database.
- 7. Check the Syniti Replicate User's Guide **Database Access Providers and Supported Databases** page to verify what value to enter in the **Assembly** field.

| 💧 Add Source Connectio    | on Wizard        | X                                                                                   |
|---------------------------|------------------|-------------------------------------------------------------------------------------|
|                           |                  | Syniti Replicate                                                                    |
| Select provider           | Select the data  | base that contains source data to be replicated and indicate which provider to use. |
| Set connection string     | Source name      |                                                                                     |
| Select tables             | Name:            | IBMDB2i-Src                                                                         |
| Actions<br>Summary        | Data Provider(s) |                                                                                     |
|                           | Database:        | BM Db2 for i                                                                        |
|                           | Provider:        | HiT Software .NET Driver (Ritmo/i)                                                  |
|                           | Assembly:        | Ritmo_i/lib/Sql400.dll                                                              |
| Contraction of the second |                  | Browse                                                                              |
|                           |                  | < Back Next > Cancel Help                                                           |

8. In the Set Connection String screen, fill out the following fields:

#### **Connection Properties**

Edit at least the **Required** connection properties by clicking in the property value field and typing a new value.

- 9. Click **Next** to choose the tables that you plan to replicate.
- 10. If using Refresh mode to replicate data to DocumentDB, in the Actions screen, check the option Launch the Add Target Connection Wizard.
- OR-

If using Mirroring mode to replicate data to DocumentDB, in the **Actions** screen, check the option **Launch the Enable Transactional Replication Wizard**.

| 💧 Add Source Connect    | tion Wizard X                                                                                                    |
|-------------------------|----------------------------------------------------------------------------------------------------|
|                         | Syniti Replicate                                                                                                    |
| Select provider         | Choose the action(s) to perform at the end of the wizard.                                                                                                    |
| string<br>Select tables | At the end of the wizard:                                                                                                    |
| Actions<br>Summary      | Launch the Enable Transactional Replication Wizard<br>Check this option to set up transaction details for mirroring or synchronization<br>replications that use this connection as a source. |
|                         | Launch the Add Target Connection Wizard<br>Proceed with the definition of a target connection.                                                                                               |
|                         | < Back Next > Cancel Help                                                                                                    |

#### 2. Configure the Enable Transactional Replication Wizard

Skip this section if you are setting up a Refresh replication. Continue here if you are setting up a Mirroring replication.

This section assumes you have checked the Source Connection wizard option to launch the Enable Transactional Replication wizard. To open the wizard from the Management Center, choose the connection in the Metadata Explorer, then right-click to choose **Transactional Setup > Enable...** 

#### In the Enable Transactional Replication wizard:

1. Select the type of transactional replication to use. The options depend on the source database and can include Log Reader, Log Server Agent, Triggers, plus Log Reader API (for IBM Db2 for i only.)

| 💰 Enable Transactional    | Replication Wizard X                                                                                                    |  |
|---------------------------|----------------------------------------------------------------------------------------------------|--|
|                           | Syniti Replicate                                                                                                    |  |
| Log Type                  | Choose the appropriate type of logging for this connection. For more information, see <u>Choosing a Log</u><br>Type for <u>Transactional Replications</u>                                                                                                    |  |
| Actions                   | Log Type                                                                                                    |  |
| Summary                   | O Log Reader                                                                                                    |  |
|                           | [Default option] Every replication will activate a reader thread to check for new transactions to<br>replicate. Choose this option if you plan to add a limited number of replications and do not want to<br>install additional services on the system that is running Syniti Replicate. |  |
| 2<br>2<br>2               | O Log Reader API                                                                                                    |  |
|                           | Same as Log Reader with additional support for Large Object Binary values in transactional mode.<br>Select this option if tables contain LOBs.                                                                                                    |  |
|                           | O Log Server Agent                                                                                                    |  |
| Contraction of the second | A Server Agent service will be created to autonomously read the transaction log from the database.<br>Choose this option if you plan to add many replications and you need a scalable solution that doesn't<br>require multiple simultaneous connections to the database.                |  |
|                           | < Back Next > Cancel Help                                                                                                    |  |

- 2. Click **Next** to enter the log settings. The fields and appropriate values depend on the database and log type. Use the <u>Help Center</u> to <u>download a Setup Guide</u> for your database.
- 3. All Log Server Agent setups require the following Agent Settings to establish details for the Windows service and log files:

#### Log Files Folder

An existing folder where all the intermediate binary logs files are written. The folder is also used to contain trace files.

#### Prefix

A prefix for all files created in the folder. This provides easy identification and management of files associated with your connection. The primary purpose for the prefix is to support the case when you configure more than one connection to use the same folder. In general, however, it is advisable to use different folders for different connections.

#### Log File Size

The maximum size of each binary log file in megabytes.

#### Keep Max Files

The maximum number of binary log files to keep. Combined with the log file size, this number

needs to be large enough to make sure that all the files are read by Syniti Replicate before they get deleted.

#### Trace

Unchecked by default. When checked, enables tracing for diagnostics and problem reporting. Trace files are saved in the Log Server folder.

#### Windows Service Name

#### Prefix:

This value is provided and cannot be changed It allows you to easily identify the service in the Microsoft Windows Services tool.

#### Name:

Specify a unique name for the Windows service. Each connection runs its own instance of the Log Server as a Windows service.

#### Start service after completing the wizard:

When checked, starts the service automatically after you click **Finish** to complete the wizard.

- 4. Click **Next** to verify your settings against the source connection to the database. If any information is missing, you will not be able to proceed.
- 5. In the Actions screen, check the option Launch Add Target Connection Wizard.
- 6. Click **Next** to review your changes.
- 7. Click **Finish** to complete the wizard.

The source connection is now set up for transactional replications.

#### 3. Set up a Target Connection to DocumentDB

- 1. Select the **Targets** node.
- 2. From the right mouse button menu, choose Add New Connection.

🚯 Syniti Replicate - Management Center

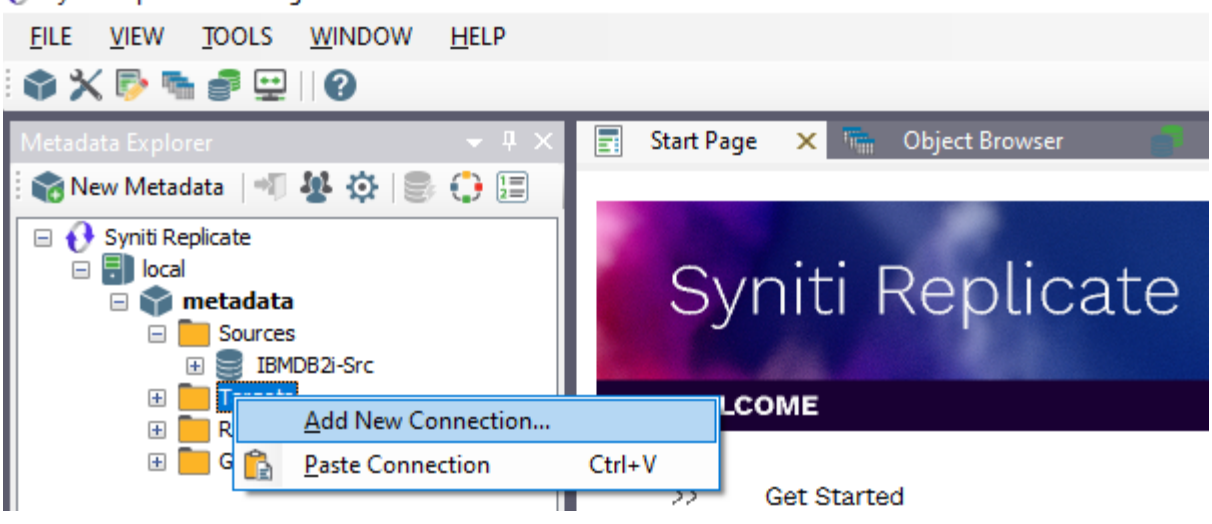

3. In the Add Target Connection Wizard **Database** field, select the DocumentDB option. The **Provider** and **Assembly** fields are automatically filled out for you.

| 💰 Add Target Connectio                                                                                         | n Wizard         | ×                                                                       |
|----------------------------------------------------------------------------------------------------|------------------|-------------------------------------------------------------------------|
|                                                                                                    |                  | Syniti Replicate                                                        |
| Select provider                                                                                                | Select the data  | base target where to replicate data and indicate which provider to use. |
| Set connection<br>string                                                                                       | Target name      |                                                                         |
| Set staging<br>connection string                                                                               | Name:            | AWS DocumentDB                                                          |
| Select tables                                                                                                  | Data Provider(s) |                                                                         |
| Actions<br>Summary                                                                                             | Database:        | DocumentDB                                                              |
|                                                                                                    | Provider:        | MongoDB Data Provider 🗸 🗸                                               |
|                                                                                                    | Assembly:        | Plugins/MongoDB/DataAccess.Plugins.MongoDB.dll                          |
|                                                                                                    |                  | Browse                                                                  |
| and the states and the                                                                                         |                  |                                                                         |
| Sinch and an and a sinch and a sinch and a sinch and a sinch and a sinch and a sinch and a sinch and a sinch a |                  |                                                                         |
|                                                                                                    |                  | < Back Next > Cancel Help                                               |

4. In the **Set Connection String** page, set properties as described in the table below. The table displays only properties specific for use with Syniti Replicate. You can also set additional DocumentDB properties as needed.

Copyright© 2023 by BackOffice Associates, LLC d/b/a Syniti and/or affiliates. All Rights Reserved. This document contains confidential and proprietary information and reproduction is prohibited unless authorized by Syniti. Names appearing within the product manuals may be trademarks of their respective owners.

| 💰 Add Target Connection  | Wizard                                                  | >                                                                    |
|--------------------------|---------------------------------------------------------|----------------------------------------------------------------------|
|                          |                                                         | Syniti Replicate                                                     |
| Select provider          | Specify the connection parameters                       | for the target connection.                                           |
| Set connection<br>string | Connection properties                                   |                                                                      |
|                          | ✓ Required                                              |                                                                      |
|                          | Server                                                  |                                                                      |
|                          | Port                                                    | 27017                                                                |
| Select tables            | Use DNS Seedlist                                        | True                                                                 |
| ctions                   | User ID                                                 |                                                                      |
|                          | Password                                                |                                                                      |
| Summary                  | Database                                                |                                                                      |
|                          | Output Folder                                           |                                                                      |
|                          | <ul> <li>Optional</li> </ul>                            |                                                                      |
|                          | Default Collection                                      |                                                                      |
|                          | Create Collection Per Table                             | False                                                                |
| and the second second    | Server<br>Identifies a server address to com<br>socket. | nect to. It identifies either a hostname, IP address, or UNIX domain |
|                          |                                                         | < Back Next > Cancel Help                                            |

#### **Connection Properties - Required Information**

| Server           | The server name or IP address of the DocumentDB instance.                                                                                                    |  |
|------------------|----------------------------------------------------------------------------------------------------|--|
| Port             | The port number of the server DocumentDB.                                                                                                    |  |
| Use DNS Seedlist | If set to false, the standard connection format is used. If set to true, a DNS-constructed seed list is used. Using DNS to construct the available servers list allows more flexibility of deployment and the ability to change the servers in rotation without reconfiguring clients. |  |
| User ID          | User name for DocumentDB                                                                                                    |  |
| Password         | Password for DocumentDB                                                                                                    |  |
| Database         | DocumentDB database name                                                                                                    |  |
| Output Folder    | The schema name and location to hold config files for the DocumentDB objects.                                                                                                    |  |

Copyright© 2023 by BackOffice Associates, LLC d/b/a Syniti and/or affiliates. All Rights Reserved. This document contains confidential and proprietary information and reproduction is prohibited unless authorized by Syniti. Names appearing within the product manuals may be trademarks of their respective owners.

#### **Connection Properties - Optional Information**

| Default Collection                     | Default collection to use in replication. If a valid collection is set, all<br>MongoDB documents will be added to this collection, otherwise a new<br>collection will be created for each replicated table.                                                                                                    |  |
|----------------------------------------|----------------------------------------------------------------------------------------------------|--|
| <i>Create Collection per<br/>Table</i> | If set to true, each replicated table will create a collection using the table name. In this case, the default collection property will be ignored. The collection can be changed using the Collection Name property of the table.                                                                                                    |  |
| Replica Set                            | Specifies the name of the replica set, if the mongod is a member of a replica set. When connecting to a replica set it is important to give a seed list of at least two mongod instances. If you only provide the connection point of a single mongod instance, and omit the ReplicaSet, the client will create a standalone connection.                                                                                                    |  |
| Use SSL                                | If set to true, the provider will initiate the connection with TLS / SSL.<br>The default value is false.                                                                                                    |  |
| Connect Timeout                        | The time in milliseconds to attempt a connection before timing out.<br>The default (0) is never to timeout.                                                                                                    |  |
| Socket Timeout                         | The time in milliseconds to attempt a send or receive on a socket before the attempt times out. The default (0) is never to timeout.                                                                                                    |  |
| Max Pool Size                          | The maximum number of connections in the connection pool. The default value is 100.                                                                                                    |  |
| Min Pool Size                          | The minimum number of connections in the connection pool. The default value is 0.                                                                                                    |  |
| Max Idle Time                          | The maximum number of milliseconds that a connection can remain idle in the pool before being removed and closed.                                                                                                    |  |
| Read Concern Level                     | The level of isolation. Can accept one of the following values:<br>Local - Default value. It read concern can read data which may be<br>subsequently rolled back during replica set failovers<br>Majority - Enables multiple threads to perform reads and writes on a<br>single document<br>Linearizable - It read concern can read data which may be<br>subsequently rolled back during replica set failovers<br>Available - It read concern can read data which may be subsequently<br>rolled back during replica set failovers |  |

| Read Preferences         | <ul> <li>Specifies the replica set read preference for this connection. The read preference values are the following:</li> <li>Primary</li> <li>PrimaryPreferred</li> <li>Secondary</li> <li>SecondaryPreferred</li> <li>Nearest.</li> <li>The default value is Primary, which sends all read operations to the replica set. Multi-document transactions that contain read operations must use read preference primary. All operations in a given transaction must route to the same member.</li> </ul> |
|--------------------------|----------------------------------------------------------------------------------------------------|
| Auth Source              | Specify the database name associated with the user's credentials.<br>AuthSource defaults to the database specified in the connection<br>string. For authentication mechanism that delegate credential storage<br>to other services, the authSource value should be \$external as with<br>the PLAIN(LDAP) and GSSAPI(Kerberos) authentication mechanism.<br>MongoDB will ignore authSource values if the connection string<br>specifies no username.                                                     |
| Auth Mechanism           | Specify the authentication mechanism that MongoDB will use to<br>authenticate the connection. Possible values: SCRAM - SHA-1; SCRAM<br>- SHA-256 (Added in MongoDB 4.0); MONGODB-CR (removed in<br>MongoDB 4.0); MONGDB X509; GSSAPI (Kerberos); PLAIN (LDAP SASL)                                                                                                    |
| Retry Writes             | Enable retryable writes. Possible values are true/false. The default value for 3.6 drivers is false                                                                                                    |
| Use One Writer Per Group | Indicates if each replication group generates a common MongoDB writer or one writer for each replication in the group                                                                                                    |
| Extended Properties      | Additional properties not listed in the grid. Enter the properties as a list of "property=value" string separated by ";"                                                                                                    |

- Click Next to display the Select tables page.
   At this point, there is no text output structure available to display. You can add the information after completing the Target Connection wizard.
- 6. Click Next to display the Summary page.
- 7. Click **Finish** to complete the wizard.

#### 3. Add Table Information to the Target Connection

The target connection is displayed in the Metadata Explorer, but you still need to add the file representation for source table data so that when you create replications below, you can specify a source table and target "file."

- 1. In the Metadata Explorer, expand the source connection you created above.
- 2. Select and drag a source table to the target file connection.

The Create Target Table wizard is displayed. Although you are not actually creating tables, you can use this wizard to create a representation of the data.

- 3. In the **Source Connection** screen, you should see the source table you selected above.
- 4. Click **Next** to display the **Target Connection** screen.
- 5. Verify that the screen displays the correct target connection name, and table name.
- 6. Click **Next** to review the table structure. At this point, you can modify data types, null values and so on, if you want to modify the data eventually sent to a file.
- Click Next to display the SQL Script screen. The contents of this screen are inactive because there is no editable SQL script to create a table. Instead, Syniti Replicate outputs the table information to a file.
- 8. Click Next to display the Summary screen.
- 9. Click **Finish** to create the table representation in the Metadata Explorer.
- 10. Click Yes to add the table name to the target connection entry in the Metadata Explorer
- 11. Repeat steps 2 through 11 for each source table that you want to replicate to a file.

At the end of this process, you should have a list of table representations under the target connection in the Metadata Explorer.

If you select the table and edit the Properties, there is a new property called **Collection Name**:

Copyright© 2023 by BackOffice Associates, LLC d/b/a Syniti and/or affiliates. All Rights Reserved. This document contains confidential and proprietary information and reproduction is prohibited unless authorized by Syniti. Names appearing within the product manuals may be trademarks of their respective owners.

|                  | Target Table Pro               | operties - employees | - 🗆 ×     |
|------------------|--------------------------------|----------------------|-----------|
| Table Properties | 2   E                          |                      |           |
| Fields           | ⊿ General                      |                      |           |
|                  | Connection Name                | MongoDB              |           |
|                  | Table Name                     | employees            |           |
|                  | Туре                           | mongoDB              |           |
|                  | System Name                    |                      |           |
|                  | Object Id                      |                      |           |
|                  | Description                    |                      |           |
|                  | Collection Name                | employees            |           |
|                  | Performance Metrics            |                      |           |
|                  | Record Size                    | 22                   |           |
|                  | Contains LOB Fields            | False                |           |
|                  |                                |                      |           |
|                  |                                |                      |           |
|                  |                                |                      |           |
|                  |                                |                      |           |
|                  |                                |                      |           |
|                  |                                |                      |           |
|                  |                                |                      |           |
|                  | Connection Name                |                      |           |
|                  | Connection used for the table. |                      |           |
|                  |                                |                      |           |
|                  |                                |                      |           |
|                  |                                |                      | OK Cancel |
|                  |                                |                      |           |

**Collection Name** can be edited. If blank, Syniti Replicate uses the **Default Collection** property of the connection to determine to which collection to deliver the records. Otherwise, it uses the collection indicated in this field.

Note that if you replicate a table that has a blank collection value both here and, in the connection, the Replication Agent generates an error and disables the replication, unless you set the **Create Collection Per Table** property to True, in which case a collection will be created automatically.

#### 4. Define Replications

- 1. Expand the Metadata Explorer tree to display the table that contains the data you want to replicate.
- 2. Select the table.
- 3. From the right mouse button menu, choose Replication then Create New Replication ....
- 4. In the Define Replication Type screen, type a name to identify the replication.
- 5. Optionally provide a description of the replication.
- 6. In the Replication Mode area, choose Refresh or Continuous Mirroring.

| 💰 Create Replication Wi                                                                                          | zard                                                                            | ×                                                                           |
|----------------------------------------------------------------------------------------------------|---------------------------------------------------------------------------------|-----------------------------------------------------------------------------|
|                                                                                                    |                                                                                 | Syniti Replicate                                                            |
| <i>Replication type</i><br>Source connection                                                                     | Mirroring mode will defin<br>server.<br>Replication Name                        | e a one-way transactional replication, from the source server to the target |
| Source log info<br>Target connection                                                                             | Replication Name<br>Description:                                                |                                                                             |
| Mapping info<br>Scheduling<br>Actions                                                                            | Replication Type                                                                |                                                                             |
| Summary                                                                                                    | <ul> <li>Refresh</li> <li>Continuous Mirror</li> <li>Synchronization</li> </ul> | ing                                                                         |
| and the second second second second second second second second second second second second second second second |                                                                                 | < Back Next > Cancel Help                                                   |

7. Click Next to go to the Select Source Connection screen.

Copyright© 2023 by BackOffice Associates, LLC d/b/a Syniti and/or affiliates. All Rights Reserved. This document contains confidential and proprietary information and reproduction is prohibited unless authorized by Syniti. Names appearing within the product manuals may be trademarks of their respective owners.

| 💰 Create Replication Wiz | ard                    |                                    |        |            | ×    |
|--------------------------|------------------------|------------------------------------|--------|------------|------|
|                          |                        |                                    | Syniti | Replic     | ate  |
| Replication type         | Select the source conn | ection and table to be replicated. |        |            |      |
| Source<br>connection     |                        |                                    |        |            |      |
| Source log info          |                        |                                    |        |            |      |
| Target connection        | Connection Name:       | IBMDB2i-Src                        |        | ~          | ]    |
| Target log info          |                        |                                    |        |            |      |
| Mapping info             | Table Name:            | OLETEST.CUSTOMER                   |        | ~          | æ    |
| Scheduling               |                        |                                    |        | Open Table |      |
| Actions<br>Summary       |                        |                                    |        |            | J    |
|                          |                        | < Back                             | Next > | Cancel     | Help |

- 8. Choose the source connection name from the drop-down list that includes all the source connections you have created in Syniti Replicate.
- 9. Choose the table that you want to replicate from the drop-down list.
- 10. If you want more information about the table before proceeding, click Open Table....
- 11. Click **Next** to go to the **Source Log Info** screen. Complete the fields in this screen only if you are setting up a mirroring replication. The fields displayed depend on the source database log type.

Copyright© 2023 by BackOffice Associates, LLC d/b/a Syniti and/or affiliates. All Rights Reserved. This document contains confidential and proprietary information and reproduction is prohibited unless authorized by Syniti. Names appearing within the product manuals may be trademarks of their respective owners.

| 💰 Create Replication Wiza                                                                | ard                                                                                        |                                                                            |                                | ×                   |
|------------------------------------------------------------------------------------------|--------------------------------------------------------------------------------------------|----------------------------------------------------------------------------|--------------------------------|---------------------|
|                                                                                          |                                                                                            |                                                                            | Syniti Re                      | eplicate            |
| Replication type<br>Source connection<br>Source log info                                 | Click Next to use the curre<br>TID to set the transaction                                  | ent transaction read point fror<br>ID from which to replicate.             | n the IBM i/AS400 server. To o | verride, click Read |
| Target connection<br>Target log info<br>Mapping info<br>Scheduling<br>Actions<br>Summary | Journal:<br>Receiver:<br>Transaction ID:<br>Transaction Timestamp:<br>Read Interval (sec): | OLETEST.QSQJRN<br>OLETEST.QSQJRN3424<br>5550<br>6/28/2022 9:42:41 PM<br>60 |                                | Read TID            |
|                                                                                          |                                                                                            | < Back                                                                     | Next > Can                     | cel Help            |

- 12. Click Next to go to the Select Target Connection screen.
- 13. Choose the target connection for text output from the drop-down list that includes all the target connections you have created in Syniti Replicate.
- 14. Choose the data set you want to replicate from the drop-down list. If the drop-down list is empty, exit the wizard and add or create a target data set.
- Click Next to go to the Set Mapping Info screen.
   Source columns and target data with the same name are automatically mapped.
- 16. Click Next to go to the Scheduling screen.

Copyright© 2023 by BackOffice Associates, LLC d/b/a Syniti and/or affiliates. All Rights Reserved. This document contains confidential and proprietary information and reproduction is prohibited unless authorized by Syniti. Names appearing within the product manuals may be trademarks of their respective owners.

| 💰 Create Replication Wiz                                                                                | tard ×                                                                                                    |
|----------------------------------------------------------------------------------------------------|----------------------------------------------------------------------------------------------------|
|                                                                                                    | Syniti Replicate                                                                                                    |
| Replication type<br>Source connection                                                                   | Set scheduling information for the replication.                                                                                                    |
| Source log info<br>Target connection<br>Target log info<br>Mapping info<br><i>Scheduling</i><br>Actions | <ul> <li>Enable Replication</li> <li>Execute Initial Refresh</li> <li>Start Time: 6/29/2022 2 2:10:45 PM 2</li> <li>Refresh Schedule Mirroring Schedule Verifier Schedule</li> <li>Run One Time Only</li> <li>Run Recurrently:</li> </ul> |
| Summary                                                                                                 | Add Remove Edit                                                                                                    |

- 17. Make sure the **Enable Replication** option is checked. This is required for the replication to run.
- 18. Set a start time for the replication. The **Start Time** field indicates the time at which the Replication Agent will begin considering the replication for execution.
- 19. Check the option to **Execute Initial Refresh**. A full replication will be performed from the source table to the data file.
- 20. Click Next to go to the Summary screen.
- 21. Click Finish to complete the wizard.

### Start Replications

If you installed the Replication Agent as a service during Syniti Replicate setup, you just need to start

the service using the ServiceMonitor program 🎬 in the Windows Notification Area.

- The replication that you have scheduled should start at the specified time.
- Use the Replication Monitor tab in the Management Center to track the progress of the replication.

If you would like to set up the Replication Agent as a service:

- From the Service Monitor program in the Windows Notification Area, choose Launch Service Installer.
- Manage the service from Service Monitor program (located in the Windows Notification Area 🋸).

• Use the Replication Monitor tab in the Management Center to track the progress of the replication.

To run the Replication Agent interactively:

- In the Windows Notification Area, select the Service Monitor icon 🕌
- From the right mouse button menu, choose **Replication Agent**, then **Start** then **Application**. The replication that you have scheduled should start at the specified time.
- Use the Replication Monitor tab in the Management Center to track the progress of the replication.

### Stop Replications

Stop the Replication Agent from the Service Monitor in the Windows Notification Area.

### **Replication Results**

Because DocumentDB is not a standard relational database and only handles messages, it is not possible to open the content of a target table in the Management Center to verify if the replication has been successful. To do that, use another application that is able to act as a consumer to receive the messages sent to DocumentDB.